## How to Check Your IP Address--PC

## Use this handout if your computer is NOT connecting to the Internet at school.

An IP address is a set of numbers your computer uses to connect to the Internet. At school, this number is automatically given to your computer when you connect to the network.

To check your IP settings, first click on the start menu. Then choose **Connect To -> Show all connections.** 

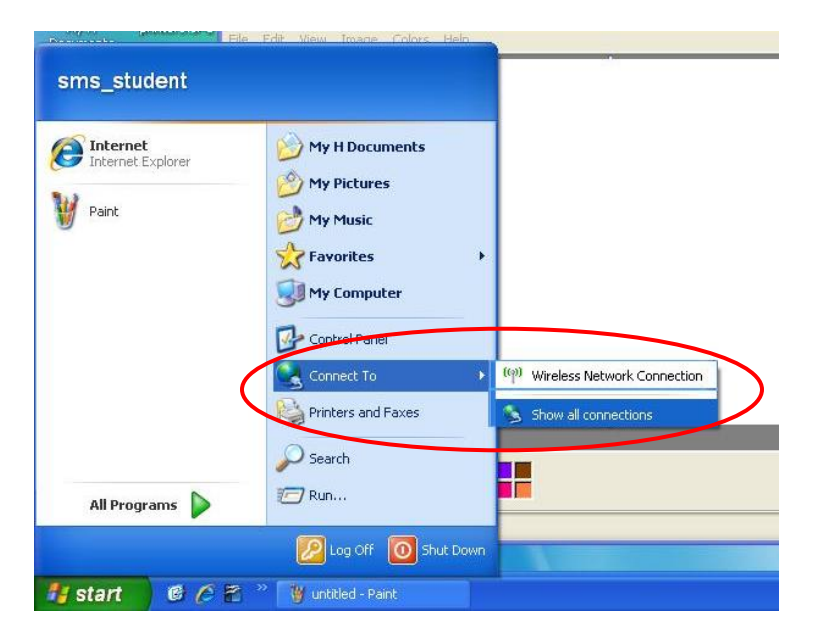

Next you will see a list of connections. One will say **Local area Connection** and the other will say **Wireless Network Connection**.

RIGHT click on Wireless Network Connection and select properties.

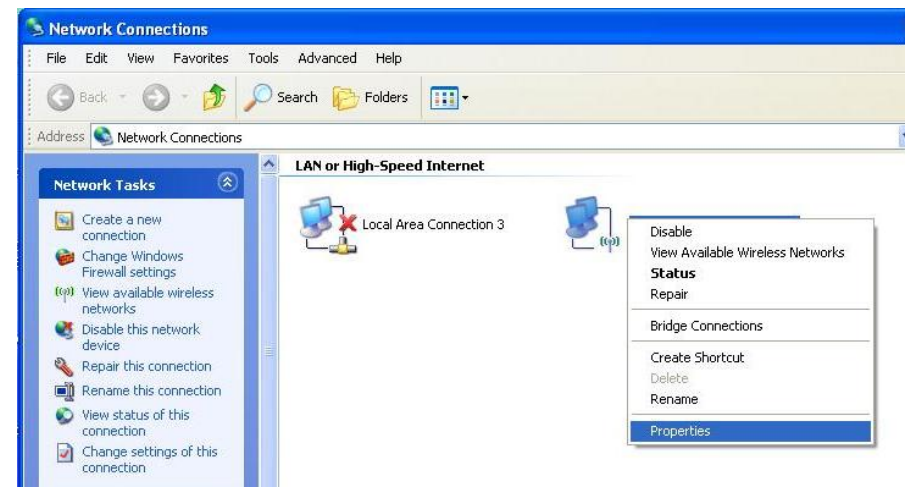

Click on **Internet Protocol (TCP/IP)** to select it. Make sure the **BOX IS CHECKED**. DO NOT uncheck IT! Next click the **Properties** button.

| enerar                      | Wireless Networks Advanced                                                                                                    |
|-----------------------------|----------------------------------------------------------------------------------------------------|
| Connec                      | t using:                                                                                                    |
| <b>III)</b> I               | ntel(R) Centrino(R) Advanced-N 625                                                                                                    |
| These                       |                                                                                                    |
|                             | nnection uses the following items:                                                                                                    |
|                             | Client for Microsoft Networks                                                                                                    |
|                             | File and Printer Sharing for Microsoft Networks<br>0, c.e. B. State Francisco Content of Microsoft Networks                                                                                                    |
|                             | Internet Protocol (TCP/IP)                                                                                                    |
| -                           | interior interest for an f                                                                                                    |
|                             | nstall. Uninstall Properties                                                                                                    |
| Deee                        | intion                                                                                                    |
| DESC                        | smission Control Protocol/Internet Protocol. The default                                                                                                    |
| Tran                        | The second of the second the second second sec |
| Tran<br>wide                | area network protocol that provides communication                                                                                                    |
| Tran<br>wide<br>acro        | area network protocol that provides communication<br>s diverse interconnected networks.                                                                                                    |
| Tran<br>wide<br>acro        | area network protocol that provides communication<br>ss diverse interconnected networks.                                                                                                    |
| Tran<br>wide<br>acro        | area network protocol that provides communication<br>ss diverse interconnected networks.<br><u>w</u> icon in notification area when connected<br>v me when this connection has limited or no connectivity                                                                                                    |
| Tran<br>wide<br>acro        | area network protocol that provides communication<br>ss diverse interconnected networks.<br><u>w</u> icon in notification area when connected<br>y <u>m</u> e when this connection has limited or no connectivity                                                                                                    |
| Tran<br>wide<br>acro<br>Sho | area network protocol that provides communication<br>ss diverse interconnected networks.<br><u>w</u> icon in notification area when connected<br>y <u>m</u> e when this connection has limited or no connectivity                                                                                                    |
| Tran<br>wide<br>acro<br>Sho | area network protocol that provides communication<br>ss diverse interconnected networks.<br><u>w</u> icon in notification area when connected<br><u>y</u> me when this connection has limited or no connectivity                                                                                                    |

Make sure **OBTAIN AN IP ADDRESS AUTOMATICALLY** and **OBTAIN DNS SERVER ADDRESS AUTOMATICALLY** are selected.

<u>\*NOTE\* Most home Internet configurations DO NOT require changes to this screen</u>. However, if you need to change your setting to get on the Internet at home, use the <u>ALTERNATIVE CONFIGUATION</u> tab to enter your home IP configurations manually.

| eneral Alternate Configuration<br>You can get IP settings assigned<br>this capability. Otherwise, you ne<br>the appropriate IP settings. | automatically if your network supports<br>ed to ask your network administrator for |
|----------------------------------------------------------------------------------------------------|------------------------------------------------------------------------------------|
| ODbtain an IP address autom                                                                                                    | natically                                                                          |
| OUse the following IP addres                                                                                                    | S:                                                                                 |
| <u>]</u> P address:                                                                                                    |                                                                                    |
| S <u>u</u> bnet mask:                                                                                                    | a a a                                                                              |
| Default gateway:                                                                                                    |                                                                                    |
| O Obtain DNS server address                                                                                                    | automatically                                                                      |
| OUse the following DNS serv                                                                                                    | er addresses:                                                                      |
| Preferred DNS server:                                                                                                    |                                                                                    |
| Alternate DNS server:                                                                                                    | · · · · · · · · · ·                                                                |
|                                                                                                    | Advanced                                                                           |

\*This setting MUST BE USED TO ACCESS THE INTERNET AT SCHOOL!\*